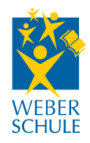

## **SchulCommsy SH**

Digitale Plattform, um bei Unterrichtsausfällen in "home office" arbeiten zu können:

1. Öffne die Webseite <u>https://unterricht.sh.schulcommsy.de</u> und erstelle ein Kennung. Du benötigst dazu eine E-Mail-Adresse.

| hulCommSy Schleswig-Holstein       |                                                        |                                  |
|------------------------------------|--------------------------------------------------------|----------------------------------|
|                                    |                                                        |                                  |
| Raumliste: Unterricht              |                                                        | Anmeldung                        |
| Angezeigt: 1 bis 10 von 2630       | <<   <   Seite 1 / 263   >   >> MODERATION AKTIVITÄT * | Nicht angemeldet<br>Kennung:     |
| Johann-Rist-Gymnasium, Wedel       | Britt Bollinger                                        | Becowerts                        |
| domsi-fen-la-9a                    | Lars Fengler                                           | Passwort:                        |
| Weber_11b_Informatik               | Tobias Hageleit                                        |                                  |
| Gemeinschaftsschule Am Himmelsbarg | Carola Kämpe, Lykowski, K. Romeikat                    | Anmelden                         |
| ZSH Mathe 10                       | Mario Müller                                           | Neue Kennung                     |
| Th                                 | Lars Thode                                             | Kennung vergessen?               |
| PI                                 | Martin Polewczyk, Svenja Ruck Admin                    | Passwort vergessen?              |
| Weber_Schülervertretung            | Michel Plewa                                           |                                  |
| Kg                                 | Sandra Krügel, Svenja Ruck Admin                       | Raumsuche                        |
| Carl-Maria-von-Weber-Schule        | Tobias Hageleit                                        | Ruumouono                        |
|                                    |                                                        | Titel, Moderation, Beschreibung: |

2. Melde Dich mit der Kennung an. Suche unter "Alle Räume" links in "Liste einschränken" mit dem Stichwort "Weber" und dir werden (u.a.) alle Räume der Weber-Schule angezeigt.

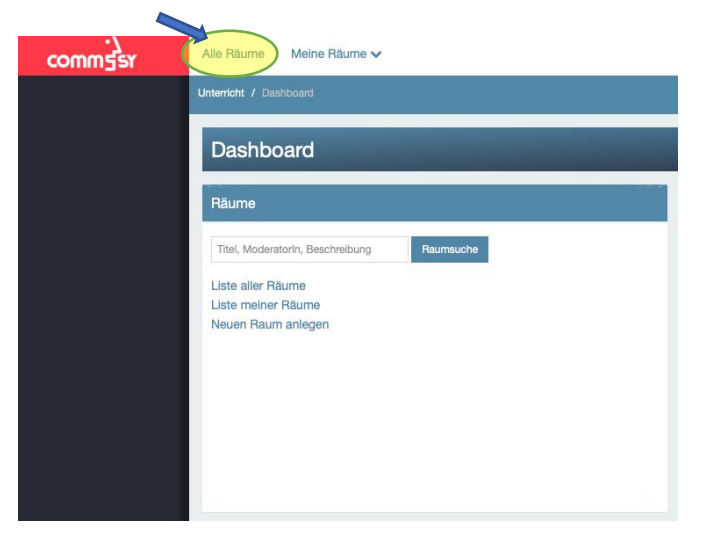

| .)<br>comm5sr | Alle Räume Meine Räume 🗸                                                                                            | Q Suche im Raum Suchen 🖓 🗁 🏭 TH                           |  |  |  |  |  |
|---------------|----------------------------------------------------------------------------------------------------|-----------------------------------------------------------|--|--|--|--|--|
|               | Unterricht / Dashboard / Alle Räume                                                                                 |                                                           |  |  |  |  |  |
|               | Räume (36 von 2685)                                                                                                 | Aktion auswählen • Liste einschränken ^                   |  |  |  |  |  |
|               | Weber_11b_Informatik U.S. 2020 Hotels Hapelet  • Mitgliedschaft in Beantragung Weber_Schülervertretung Michel Piewa | Suche Weber<br>Räume ohne<br>Mitgliedschaft<br>ausbienden |  |  |  |  |  |
|               | C Mitgliedschaft beantragen Carl-Maria-von-Weber-Schule – Vorlage Tobias Hageleit C Mitgliedschaft beantragen       | Archivierte Räume<br>ausbienden<br>Art Alle ¢             |  |  |  |  |  |
|               | Heute, 20:25 Wb<br>Svenja Ruck Admin, I. Weber<br>G Mitgliedschaft beantragen                                       |                                                           |  |  |  |  |  |
|               | Heute, 2028 Caniel Johannwille                                                                                      |                                                           |  |  |  |  |  |
|               | Heute, 2025 Weber_10c_Chemie<br>Deniel Johannwille<br>C Mitgliedschaft beantragen                                   |                                                           |  |  |  |  |  |
|               |                                                                                                    |                                                           |  |  |  |  |  |

3. Wenn Du den entsprechenden Raum gefunden hast klicke auf . Du kommst automatisch in den Raum und findest unter Materialien dann deine Klasse/deinen Kurs

| comm5sr          | Alle Räume Meine Räume 🗸                                      | Q Such                                  | ne im Raum Suchen 🖓 🕞 🎬               | ТН |
|------------------|---------------------------------------------------------------|-----------------------------------------|---------------------------------------|----|
| A EINSTIEGSSEITE | Unterricht / Carl-Maria-von-Weber-Schule / Projekträume / Web | per_Hg / Materialien                    |                                       |    |
|                  | Materialien (3 von 3)                                         | Einträge sortieren • Aktion auswählen • | Liste einschränken                    |    |
|                  | TH 11b - Informatik<br>Von: Tobias Hageleit (15.03.2020)      |                                         | Deaktivierte Einträge 🕑<br>ausblenden |    |
|                  | Heute, 11:49                                                  |                                         | Gruppen Keine Einschränkungen         | ¢  |
| PERSONEN         | Von: Tobias Hageleit (15.03.2020)                             |                                         |                                       |    |
| GRUPPEN          | 5b - Mathematik<br>Von: Tobias Hageleit (15.03.2020)          |                                         | Kategorien @                          | ~  |
| F EINSTELLUNGEN  |                                                               |                                         | weniger                               |    |